Vous avez commandé un document sur le site IdeAdvice Shop mais vous n'arrivez pas à le télécharger ? Il existe deux moyens pour accéder à votre document :

## → CRÉATION DE VOTRE COMPTE CLIENT

Lorsque vous achetez un document sur le site IdeAdvice Shop, vous devez obligatoirement créer un compte en indiquant une **adresse électronique VALIDE**. En effet, nous insistons sur ce point car si vous indiquez une adresse électronique erronée, vous ne recevrez pas le récapitulatif de votre commande par mail. Par conséquent, vous ne pourrez pas télécharger votre document comme indiqué dans l'étape suivante. Cependant, vous pourrez tout à fait accéder à votre document en le téléchargeant via votre compte (voir paragraphe "Téléchargement via votre compte").

## → TÉLÉCHARGEMENT VIA L'EMAIL

Une fois votre compte créé et votre règlement effectué, vous allez recevoir deux emails. Le premier email est une **confirmation de la création de votre compte** et vous indique le mot de passe généré automatiquement pour vous connecter et accéder à votre espace "<u>Mon</u> <u>compte</u>" sur le site IdeAdvice Shop. Le second email est une **confirmation de votre commande** et celui-ci contient le **lien de téléchargement** de votre document :

| lerci pour votre co                                                      | ommand         | e    |                          |  |
|--------------------------------------------------------------------------|----------------|------|--------------------------|--|
| onjour<br>ous avons terminé de traiter votre com<br>éléchargements       | imande.        |      |                          |  |
| Produit                                                                  | Expiration Tél |      | échargement              |  |
| Modèles CV   Gestionnaire de paie                                        | 18 mai 2020    | CV G | P                        |  |
| Commande n°11152] (3 mai :<br>Produit                                    | 2020)<br>Quan  | tité | Prix                     |  |
|                                                                          |                |      |                          |  |
| Modèles CV   Gestionnaire de paie                                        | 1              |      | 1.90€                    |  |
| Nodèles CV   Gestionnaire de paie                                        | 1              |      | 1.90€<br>1.90€           |  |
| Modèles CV   Gestionnaire de paie<br>Sous-total :<br>Moyen de paiement : | 1              |      | 1.90€<br>1.90€<br>PayPal |  |

Vous devez cliquer sur le lien comme indiqué dans l'image ci-dessus pour télécharger votre document.

A savoir : Il arrive de manière exceptionnelle que ces emails arrivent dans les spams selon les plateformes des utilisateurs. Veillez à consulter vos **courriers indésirables**. Si vous ne

recevez aucun email, suivez les instructions des étapes suivantes pour télécharger votre document.

## → TÉLÉCHARGEMENT VIA VOTRE COMPTE

Voici un autre moyen pour télécharger votre document sans passer par votre boîte mail. Pour cela, **connectez-vous à votre compte** en vous rendant sur l'espace "<u>Mon compte</u>" sur le site IdeAdvice Shop. Une fois connecté, cliquez sur l'onglet "**Téléchargements**" comme indiqué sur l'image ci-dessous :

| IdeAdvice Shop<br>Engagé dans la réussite de vas projets professionnets |             |                |                         |                    |                       |              |           |                           |
|-------------------------------------------------------------------------|-------------|----------------|-------------------------|--------------------|-----------------------|--------------|-----------|---------------------------|
|                                                                         |             |                | Recherche               | De Produits        | <u></u>               |              |           |                           |
| Trier par<br>Catégories →                                               | Titres      | professionnels | Dossiers professionnels | Dossiers de projet | Documents spécifiques | CV – LM Blog |           | ₩on Panier<br>••• 0.00€ • |
|                                                                         |             |                |                         |                    |                       |              |           |                           |
| Mon compte                                                              |             |                |                         |                    |                       |              |           |                           |
| Tableau De Bord                                                         | <b>6</b> 20 |                |                         |                    |                       |              |           |                           |
| Commandes                                                               |             | Produit        |                         | Téléch             | argements restants    | Expiration   | Télécharg | gement                    |
| Téléchargements                                                         | ÷           | Modèles CV     | Gestionnaire de paie    | τ                  |                       | 18 mai 2020  | CV GP     |                           |
| Adresses                                                                | ñ           |                |                         |                    |                       |              |           |                           |
| Moyens De Paiement                                                      |             |                |                         |                    |                       |              |           |                           |
| Détails Du Compte                                                       | 4           |                |                         |                    |                       |              |           |                           |
| Déconnexion                                                             | •           |                |                         |                    |                       |              |           |                           |

Ensuite, cliquez sur le bouton bleu comme indiqué dans l'image ci-dessus.

En fonction des navigateurs, une boîte de dialogue va s'ouvrir en vous proposant d'ouvrir votre fichier ou d'enregistrer votre fichier. Nous vous recommandons d'**enregistrer votre fichier** afin de le conserver. Pour cela, cochez la ligne "Enregistrer le fichier" puis cliquer sur "OK" comme indiqué dans l'image ci-dessous :

|                                                            |                                                                                                    | C                                      | 2.721.775                   |                           |                 |           |                      |                   |
|------------------------------------------------------------|----------------------------------------------------------------------------------------------------|----------------------------------------|-----------------------------|---------------------------|-----------------|-----------|----------------------|-------------------|
|                                                            |                                                                                                    | Recherche                              | De Produits                 |                           |                 |           |                      |                   |
| □ Trier par<br>Catégories ·                                | Titres professionnels                                                                                                    | Dossiers professionnels                | Dossiers de projet          | Documents spécifiques     |                 | Blog      | Mon Compte           | 0.00€ ▼           |
| Merci pour votre paieme<br>transaction.                    | nt. Votre transaction a été final<br>Ouverture de CV-GP-32drsm.docx                                                                                                    | lisée et un reçu pour votre a          | chat vous a été envoyé<br>× | par e-mail. Connectez-voi | is à votre comp | ote PayPo | ıl pour visualiser l | les détails de la |
| NUMÉRO DE COMMANDE :<br>11152                              | Vous avez choisi d'ouvrir :<br>CV-GP-32drsm.docx<br>aui est un fichier de type : Micro                                                                                                    | soft Word Document (78.6 Ko)           | MOYEN DE PAIEMENT<br>PayPal |                           |                 |           |                      |                   |
| NUMÉRO DE COMMANDE :<br>11152<br>Téléchargement            | Vous avec choisi d'ouvrir:<br>CV-GP-32drsm.docx<br>qui est un fichier de type : Micro<br>à partir de : https://ideadvice.fr<br>Que doit faire Firefox avec ce fichier<br>Quvrir avec Word (par défaut)<br>© Enregistrer le fichier                                         | soft Word Document (78,6 Ko)           | MOYEN DE PAIEMENT<br>PayPal |                           |                 |           |                      |                   |
| NUMÉRO DE COMMANDE :<br>11152<br>Téléchargement<br>Produit | Vour avez choisi d'ouvrir:<br>CV-GP-32drsm.docx<br>qui est un fichier de type : Micro<br>à partir de : https://ideadvice.fr<br>Que doit faire Firefox avec ce fichier<br>Quivrir avec Word (par defaut)<br>© Enregistrer le fichier<br>] Joujours effectuer cette action p | r 2<br>) v<br>bour ce type de fichier. | MOYEN DE PAIEMENT<br>PayPal |                           | Expiration      |           | Télécharge           | iment             |

| Produit                               | Total  |
|---------------------------------------|--------|
| Modèles CV   Gestionnaire de paie × 1 | 1.90€  |
| Sous-total :                          | 1.90€  |
| Moyen de paiement :                   | PayPal |
| Total :                               | 1.90€  |

A savoir : Votre fichier va s'enregistrer dans le dossier configuré dans votre navigateur (Chrome, Firefox, Internet Explorer...).

Nous vous rappelons que dès l'envoi des liens de téléchargement, les commandes de fichiers numériques sont réputées fermes et définitives et ne peuvent donner lieu à aucun échange ni remboursement. Le nombre de téléchargements est limité à 3 par document commandé. Le lien de téléchargement expire au-delà de 15 jours après paiement de la commande.

N'hésitez pas à utiliser le <u>formulaire de contact</u> si vous rencontrez des difficultés pour télécharger votre document.